# Gestra<sup>®</sup>

Posizionatore elettropneumatico intelligente Guida alle funzionalità HART®

## **SP500**

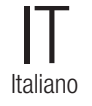

Traduzione delle istruzioni di installazione originali **819806-00** 

## Sommario 1

| 3. Scheda opzionale HART®       5         4. Rete HART®       5         5. Rete point-to-point       6         6. Rete multi-drop       6         7. Descrizione del dispositivo HART®       7         7.1 Struttura menu       7         7.2 Menu "SP500"       9         7.3 Menu "Informazioni dispositivo"       10         7.4 Menu "Monitor"       12         7.5 Menu "Impostazioni"       14         7.7 Menu "Messa a punto"       15         7.8 Menu "Diagnostica"       16 | 2. | Intro | oduzione                        | 4  |
|----------------------------------------------------------------------------------------------------|----|-------|---------------------------------|----|
| 4. Rete HART®       5         5. Rete point-to-point       6         6. Rete multi-drop       6         7. Descrizione del dispositivo HART®       7         7.1 Struttura menu       7         7.2 Menu "SP500"       9         7.3 Menu "Informazioni dispositivo"       10         7.4 Menu "Monitor"       12         7.5 Menu "ManOp"       13         7.6 Menu "Impostazioni"       14         7.7 Menu "Messa a punto"       15         7.8 Menu "Diagnostica"       16         | 3. | Sch   | eda opzionale HART®             | _  |
| 5. Rete point-to-point       6         6. Rete multi-drop       6         7. Descrizione del dispositivo HART®       7         7.1 Struttura menu       7         7.2 Menu "SP500"       9         7.3 Menu "Informazioni dispositivo"       10         7.4 Menu "Monitor"       12         7.5 Menu "Impostazioni"       13         7.6 Menu "Impostazioni"       14         7.7 Menu "Messa a punto"       15         7.8 Menu "Diagnostica"       16                                | 4. | Ret   | e HART <sup>®</sup>             | 5  |
| 6.         Rete multi-drop         6           7.         Descrizione del dispositivo HART®         7           7.1         Struttura menu         7           7.2         Menu "SP500"         9           7.3         Menu "Informazioni dispositivo"         10           7.4         Menu "Monitor"         12           7.5         Menu "Impostazioni"         13           7.6         Menu "Impostazioni"         14           7.7         Menu "Diagnostica"         16       | 5. | Ret   | e point-to-point                |    |
| Descrizione del dispositivo HART®         7           7.1         Struttura menu         7           7.2         Menu "SP500"         9           7.3         Menu "Informazioni dispositivo"         10           7.4         Menu "Monitor"         12           7.5         Menu "Impostazioni"         13           7.6         Menu "Impostazioni"         14           7.7         Menu "Diagnostica"         16                                                                 | 6. | Ret   | e multi-drop                    | 6  |
| 7.1       Struttura menu         7.2       Menu "SP500"         7.3       Menu "Informazioni dispositivo"         7.4       Menu "Monitor"         7.5       Menu "ManOp"         7.6       Menu "Impostazioni"         7.7       Menu "Messa a punto"         7.8       Menu "Diagnostica"                                                                                                    | 7. | Des   | scrizione del dispositivo HART® | 7  |
| 7.2       Menu "SP500"       9         7.3       Menu "Informazioni dispositivo"       10         7.4       Menu "Monitor"       12         7.5       Menu "ManOp"       13         7.6       Menu "Impostazioni"       14         7.7       Menu "Messa a punto"       15         7.8       Menu "Diagnostica"       16                                                                                                    |    | 7.1   | Struttura menu                  | /  |
| 7.3         Menu "Informazioni dispositivo"         10           7.4         Menu "Monitor"         12           7.5         Menu "ManOp"         13           7.6         Menu "Impostazioni"         14           7.7         Menu "Messa a punto"         15           7.8         Menu "Diagnostica"         16                                                                                                    |    | 7.2   | Menu "SP500"                    | 9  |
| 7.4         Menu "Monitor"         12           7.5         Menu "ManOp"         13           7.6         Menu "Impostazioni"         14           7.7         Menu "Messa a punto"         15           7.8         Menu "Diagnostica"         16                                                                                                    |    | 7.3   | Menu "Informazioni dispositivo" | 10 |
| 7.5         Menu "ManOp"         13           7.6         Menu "Impostazioni"         14           7.7         Menu "Messa a punto"         15           7.8         Menu "Diagnostica"         16                                                                                                    |    | 7.4   | Menu "Monitor"                  | 12 |
| 7.6Menu "Impostazioni"147.7Menu "Messa a punto"157.8Menu "Diagnostica"16                                                                                                    |    | 7.5   | Menu "ManOp"                    | 13 |
| 7.7Menu "Messa a punto"157.8Menu "Diagnostica"16                                                                                                    |    | 7.6   | Menu "Impostazioni"             | 14 |
| 7.8Menu "Diagnostica"16                                                                                                    |    | 7.7   | Menu "Messa a punto"            | 15 |
|                                                                                                    |    | 7.8   | Menu "Diagnostica"              | 16 |

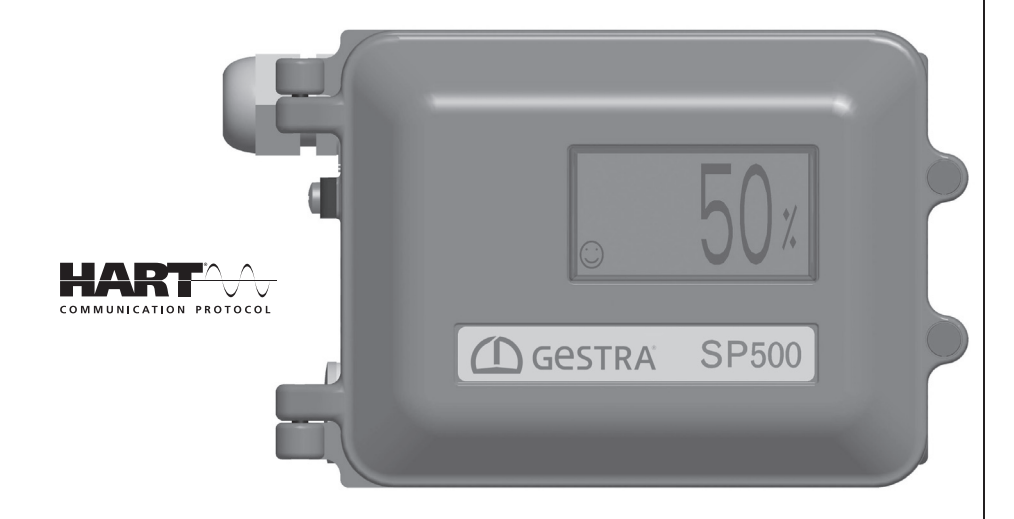

## 2 Introduzione

Il posizionatore intelligente SP500 con scheda di interfaccia HART<sup>®</sup> (Highway Addressable Remote Transducer) si collega perfettamente a una rete di comunicazione standard HART<sup>®</sup>. Ciò fornisce una ricchezza di controllo e feedback.

I posizionatori SP500 HART<sup>®</sup> operano sulla rete in qualità di slave per i regolatori principali. Il protocollo HART<sup>®</sup> consente l'utilizzo di comandi, feedback di posizione e di diagnostica inviati digitalmente sovrapposti al circuito corrente.

HART® è un protocollo open standard supportato da HART® Communication Foundation.

La capacità di riportare ampi dati di feedback, così come le informazioni di diagnostica del sistema di rete, rende il posizionatore di valvole elettropneumatico intelligente SP500 la prima scelta per l'utilizzo con sistemi di comunicazione HART<sup>®</sup>.

## Scheda opzionale HART®

La scheda opzionale HART<sup>®</sup> è situata all'interno della custodia del posizionatore, interfacciata direttamente con l'elettronica del posizionatore. Una volta installata, gli specifici comandi associati al movimento dell'attuatore, insieme al feedback e alla diagnostica, sono disponibili sulla rete HART<sup>®</sup>.

Le informazioni di feedback includono segnali che non sono normalmente disponibili con il cablaggio tradizionale. Per il corretto montaggio e la procedura di cablaggio, far riferimento alle Istruzioni d'installazione e manutenzione dell'SP500.

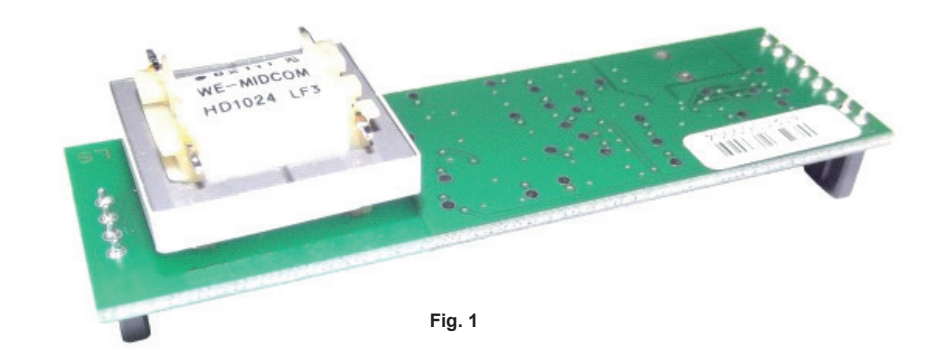

2

La rete HART<sup>®</sup> utilizza il cablaggio esistente del circuito corrente di comando 4-20 mA. I dati digitali HART<sup>®</sup> sono sovraimposti rispetto al segnale analogico utilizzando una modulazione a spostamento di frequenza FSK (frequency shift keying) a fase continua a una velocità di trasmissione fissa di 1200 bits/sec.

Il circuito di comando in ingresso filtra questo segnale sovraimposto, in modo che il posizionamento analogico (in una rete point-to-point) non ne sia influenzato.

Il protocollo utilizza una tecnologia basata sullo standard Bell 202, consentendo una lunghezza del cavo fino a 1,5 km pur mantenendo un'elevata immunità al rumore. La lunghezza massima dei cavi dipende dal tipo di cavo, che deve essere a bassa capacità e schermato; si consiglia vivamente il doppino intrecciato.

Ogni strumento è configurato per avere un indirizzo univoco sulla rete HART<sup>®</sup>. È possibile utilizzare contemporaneamente due dispositivi principali, ad esempio un DCS (primario) e un comunicatore (secondario) portatile.

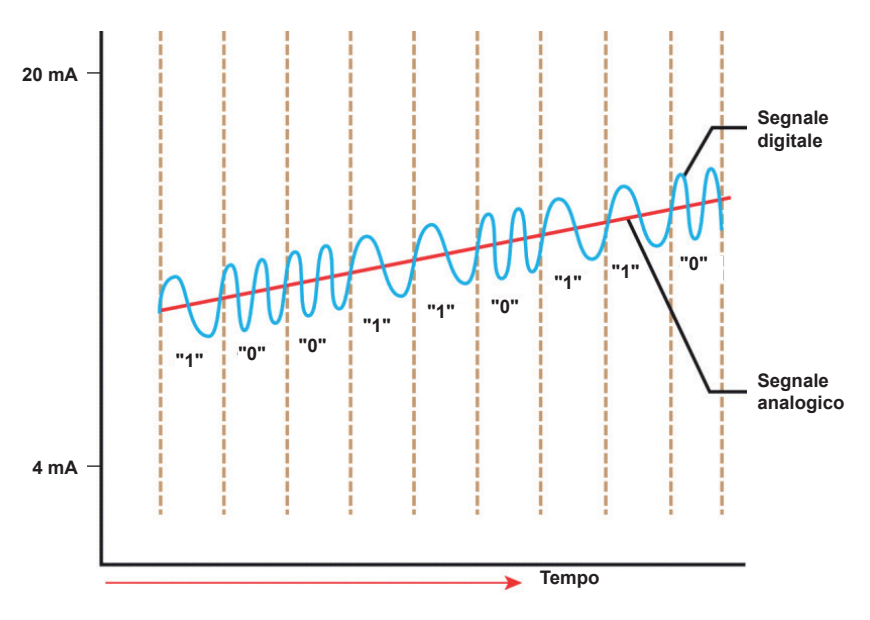

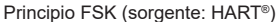

Fig. 2

#### 5 **Rete point-to-point**

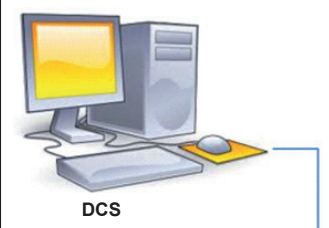

In questa tipologia, che è la configurazione più semplice, il sistema di controllo è connesso direttamente a un singolo dispositivo di campo.

Il posizionatore intelligente elettropneumatico SP500 è tipicamente controllato da un circuito 4-20mA con la comunicazione HART® che fornisce il feedback simultaneo al DCS come convalida corrente di loop, posizione misurata e stato.

Fig. 3

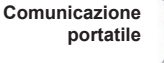

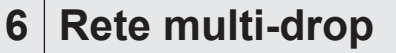

DCS

Questa tipologia invece offre la possibilità a un DCS di comunicare con un massimo di 64 dispositivi HART® su una singola rete. In questa configurazione, la corrente di loop viene impostata a un valore fisso, (tipicamente a 4 mA) e i dispositivi sono controllati tramite comandi HART®.

Il posizionatore di valvole intelligente SP500 HART® può essere regolato inviando il setpoint desiderato al dispositivo.

Comunicazione portatile

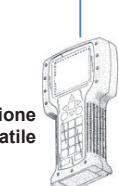

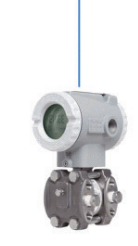

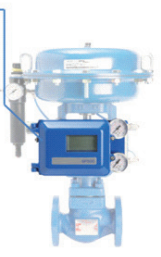

Fig. 4

### **Descrizione del dispositivo HART®**

I file DD sono stati creati specificamente per il posizionatore di valvole intelligente SP500 HART<sup>®</sup>. Questi file forniscono l'impostazione completa dei comandi tramite una struttura menu di facile utilizzo, permettendo la calibrazione e il controllo remoti del posizionatore.

La descrizione del dispositivo è salvata nell'host. Una volta che l'attuatore viene identificato, il file viene caricato automaticamente e la comunicazione con l'attuatore può avere inizio.

L'albero dei menu e le funzionalità sono state progettate per costruire un'interfaccia simile a quella disponibile quando si accede localmente tramite l'LCD e il display.

#### 7.1 Struttura menu

Il menu contiene variabili e metodi. I metodi corrispondono alle azioni del posizionatore, come: azzerare l'unità, avviare la funzione di autocalibrazione, ecc. ...

Le variabili possono essere suddivise in variabili di sola lettura, cioè che vengono visualizzate ma non possono essere modificate, e in variabili lettura e scrittura. In generale, per scrivere una variabile è necessario modificarne il valore e in seguito "inviare" tale valore allo strumento.

Vedere l'esempio seguente:

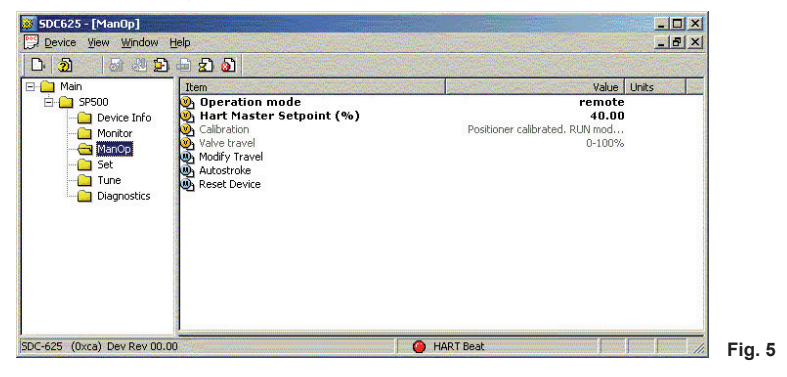

Facendo clic due volte su "Modalità funzionamento" apparirà un'altra finestra che vi consentirà di modificare il valore attuale.

| Operation mode | Operation mode | ×      |
|----------------|----------------|--------|
| remote         | auto           |        |
| remote         | auto           | •      |
| Set Cancel     | auto<br>remote |        |
|                | Fig. 6         | Fig. 7 |

7

Selezionare l'opzione desiderata e confermare premere il tasto "Imposta". Il nuovo valore, come di seguito, apparirà evidenziato in giallo. Per inviare il nuovo valore al posizionatore, premere il pulsante "Invia" nella parte superiore della finestra come mostrato nello screenshot seguente.

| Pulsante                                                                                       | e "Invia"                                                                                                    | ×                                                                        |
|------------------------------------------------------------------------------------------------|----------------------------------------------------------------------------------------------------|--------------------------------------------------------------------------|
| Amin<br>Main<br>SP500<br>Send<br>Device Info<br>Monitor<br>ManOp<br>Set<br>Tune<br>Diagnostics | E S     Deration mode     Horizont (%)     Calbra Master Setpoint (%)     Calbra Master Setpoint (%)     Calbra Master Setpoint (%)     Calbra Master Setpoint (%)     Set Set Set Set Set Set Set Set Set | Value Units<br>auto<br>40.00<br>Positioner calibrated. RUN mod<br>0-100% |
| 5DC-625 (0xca) Dev Rev 00.0                                                                    |                                                                                                    | 🕐 HART Beat                                                              |

Fig. 8

La configurazione e il controllo remoti sono possibili grazie al configuratore di software in esecuzione sul sistema host. L'aspetto dei menu e la modalità di accesso possono variare a seconda del sistema utilizzato, ma funzionalità e variabili descritte dai file DD file rimarranno le stesse.

Tutte le funzionalità e le variabili HART® sono descritte negli screenshot seguenti insieme alle loro spiegazioni.

Il configuratore di software utilizzato negli screenshot è SDC625, configuratore di dispositivi intelligente di HART<sup>®</sup> Communication Foundation, che è stato utilizzato per sviluppare i file DD.

I dettagli sulle variabili e sulle funzioni di SP500 sono forniti nelle Istruzioni d'installazione e manutenzione di SP500.

#### 7.2 Menu "SP500"

| 😹 SDC625 - [SP500]           |                                                     |             |
|------------------------------|-----------------------------------------------------|-------------|
| Device View Window H         | elp                                                 | _ 8 ×       |
| D. 20 3 4 2                  | - 2 a                                               |             |
| Aain<br>SP500<br>            | Item Device Info Monitor ManOp Set Tune Diagnostics | Value Units |
| SDC-625 (0xca) Dev Rev 00.00 | O HA                                                | ART Beat    |

Fig. 9

Il menu SP500 dà accesso ai menu seguenti

| Menu                         | Descrizione                                                          |
|------------------------------|----------------------------------------------------------------------|
| Informazioni sul dispositivo | Dati generali sullo strumento                                        |
| Monitoraggio                 | Visualizzazione in tempo reale dei principali valori delle variabili |
| ManOp                        | Abilita il controllo manuale                                         |
| Imposta                      | Impostazioni delle funzioni della valvola                            |
| Messa a punto                | Impostazioni delle funzioni di messa a punto della valvola           |
| Diagnostica                  | Funzioni diagnostiche                                                |

Come norma generale, le variabili in grassetto possono essere sovrascritte, mentre le altre sono variabili di sola lettura.

#### 7.3 Menu "Informazioni sul dispositivo"

Dati generali dello strumento:

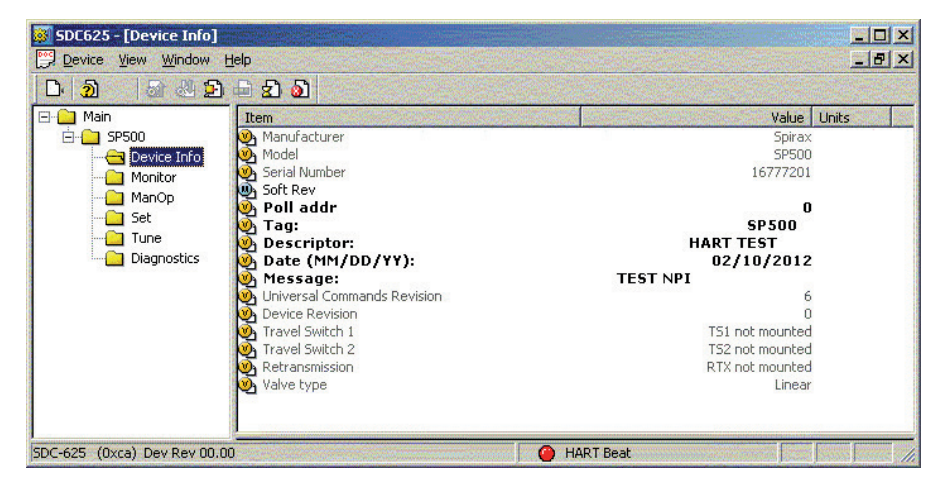

Fig. 10

| Variabila                    | Deserizione                                                                     |                               |  |
|------------------------------|---------------------------------------------------------------------------------|-------------------------------|--|
| variablie                    | Descrizione                                                                     |                               |  |
| Produttore                   | Nome del produttore                                                             |                               |  |
| Modello                      | Modello dello strumento                                                         |                               |  |
| Numero di serie              | Numero di serie del posizion                                                    | atore                         |  |
| Soft rev                     | Revisione del software del p                                                    | osizionatore                  |  |
| Poll addr                    | Indirizzo HART <sup>®</sup> (di default è 0)                                    |                               |  |
| Тад                          | Tag strumento                                                                   |                               |  |
| Descrizione                  | Breve descrizione, per esem                                                     | pio, "valvola di regolazione" |  |
| Data (GG/MM/AA)              | Qualsiasi data importante può essere salvata qui, ad es. quella di manutenzione |                               |  |
| Messaggio                    | Qualsiasi messaggio o commento                                                  |                               |  |
| Revisione comandi universali | Dati di revisione protocollo HART®                                              |                               |  |
| Revisione dispositivo        | Versione hardware                                                               |                               |  |
|                              | Stato interruttore di corsa 1:                                                  |                               |  |
|                              | NON MONTATA                                                                     | scheda opzionale non montata  |  |
| Interruttore di corsa 1      | DISABILITATO                                                                    | TS1 disabilitato              |  |
|                              | ON                                                                              | TS1 on                        |  |
|                              | OFF                                                                             | TS1 off                       |  |
|                              | Stato interruttore di corsa 2:                                                  |                               |  |
|                              | NON MONTATA                                                                     | scheda opzionale non montata  |  |
| Interruttore di corsa 2      | DISABILITATO                                                                    | TS2 disabilitato              |  |
|                              | ON                                                                              | TS1 on                        |  |
|                              | OFF                                                                             | TS2 off                       |  |
|                              | Stato della ritrasmissione:                                                     |                               |  |
| Ritrasmissione               | DISPONIBILE                                                                     | Scheda RTX montata            |  |
|                              | NON MONTATA                                                                     | Scheda RTX non montata        |  |
|                              | Indica il tipo di valvola del posizionatore                                     |                               |  |
| Tipo di valvola              | LINEARE                                                                         | Posizionatore rotante SP500   |  |
|                              | ROTANTE                                                                         | Posizionatore lineare SP500   |  |

#### 7.4 Menu "Monitor"

Visualizzazione in tempo reale delle variabili e dei valori principali:

| 🐺 SDC625 - [Monitor]                                                                                                    |                                                                                                    |
|----------------------------------------------------------------------------------------------------|----------------------------------------------------------------------------------------------------|
| Device View Window Help                                                                                                    | _ & ×                                                                                                    |
|                                                                                                    |                                                                                                    |
| Main<br>Provide a set of the set of the set of | Value         Units           41.69         39.80           (A)         39.80           (A)         10.67           point (%)         40.00           C)         23.00           TS1 not mounted         TS2 not mounted |
| SDC-625 (0xca) Dev Rev 00.00                                                                                                    | MART Beat                                                                                                    |
| Variabile                                                                                                    | Descrizione                                                                                                    |
| Setpoint (%)                                                                                                    | Setpoint corrente in %                                                                                                    |
| Posizione della valvola (%)                                                                                                    | Posizione attuale della valvola in %                                                                                                    |
| Corrente di loop (mA)                                                                                                    | Corrente di ingresso attuale in mA                                                                                                    |
| Setpoint principale HART (%)                                                                                                    | Valore del setpoint inviato dal master HART                                                                                                    |
| Temperatura (°C)                                                                                                    |                                                                                                    |

Stato attuale TS1

Stato attuale TS2

Interruttore di corsa 1

Interruttore di corsa 2

#### 7.5 Menu "ManOp"

Ciò consente il controllo manuale e il controllo master remoto di HART®:

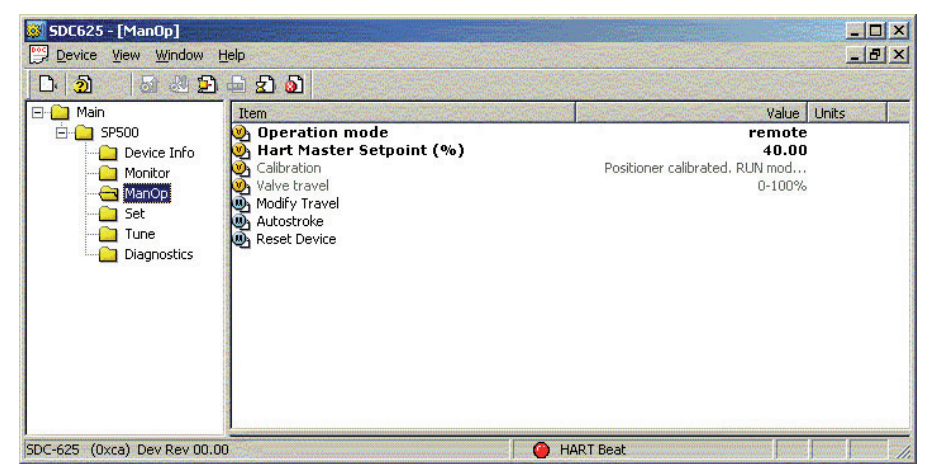

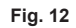

| Variabile                                | Descrizione                                                                    |                                                                                                    |  |
|------------------------------------------|--------------------------------------------------------------------------------|----------------------------------------------------------------------------------------------------|--|
|                                          | Stati della modalità di funzionamento:                                         |                                                                                                    |  |
|                                          | REMOTO                                                                         | Il posizionatore utilizzerà il "setpoint principale HART®" come<br>setpoint della valvola indipendentemente dal valore della<br>corrente nel loop                                         |  |
| Modalità di<br>funzionamento             | LOCALE                                                                         | Questa opzione non è selezionabile e non può essere modificata<br>in remoto. Indica che il posizionatore viene controllato utilizzando<br>una tastiera locale tramite il menu locale MCTL |  |
|                                          | AUTO                                                                           | Il posizionatore lavora in modalità automatica e la corrente di<br>loop è utilizzata come setpoint attuale della valvola                                                                  |  |
|                                          | l valori selezionabili sono AUTO e REMOTO                                      |                                                                                                    |  |
| Setpoint principale<br>HART <sup>®</sup> | Valore selezionabile in %; i<br>Diventa il setpoint attuale q                  | valori consentiti sono compresi tra 0-100%.<br>juando la "Modalità di funzionamento" è impostata su REMOTO.                                                                               |  |
|                                          | Stato del posizionatore:                                                       |                                                                                                    |  |
| Calibrazione                             | SP500 CALIBRATO                                                                | Corsa automatica eseguita con successo                                                                                                    |  |
|                                          | SP500 NON CALIBRATO                                                            | Corsa automatica da eseguire                                                                                                    |  |
| Corsa della valvola                      | Mostra le impostazioni del display della corsa della valvola (0-100% o 100-0%) |                                                                                                    |  |
| Modifica corsa                           | Si tratta di un metodo che i                                                   | modifica la "Corsa della valvola" (0-100% o 100-0%)                                                                                                    |  |
| Corsa automatica                         | Avvia la routine di corsa au                                                   | itomatica                                                                                                    |  |
| Reimposta<br>dispositivo                 | Reimposta tutti i valori ai<br>nuovamente la corsa autor                       | valori di fabbrica iniziali. Dopo il reset, è necessario eseguire natica.                                                                                                    |  |

#### 7.6 Menu "Impostazioni"

Impostazione delle funzioni della valvola:

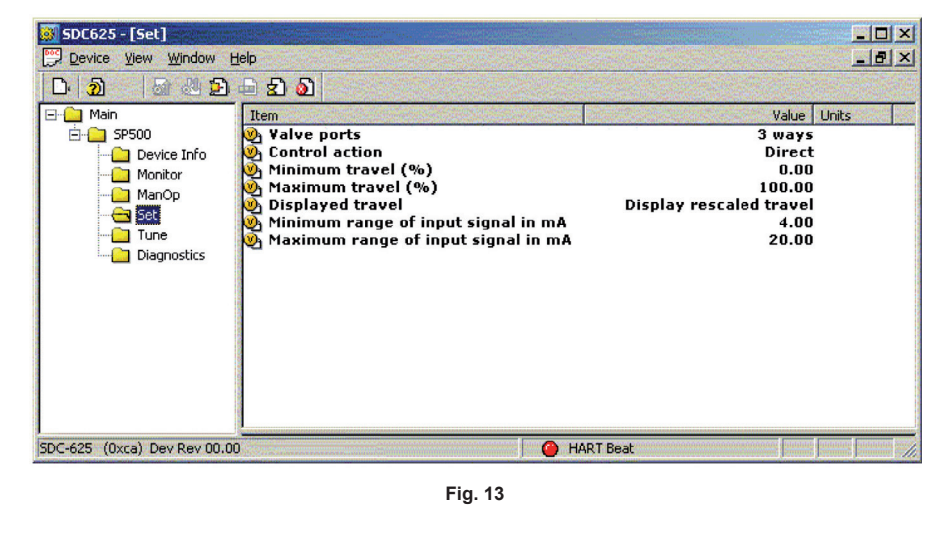

| Variabile           | Descrizione                                               |  |
|---------------------|-----------------------------------------------------------|--|
| Attacco valvola     | Tipo di valvola (2 o 3 vie)                               |  |
| Azione di controllo | Azione di controllo (diretta o inversa)                   |  |
| Corsa minima (%)    | Impostazione della corsa minima                           |  |
| Corsa massima (%)   | Impostazione della corsa massima                          |  |
| Corsa visualizzata  | Imposta l'opzione della percentuale di corsa visualizzata |  |
| Range minimo mA     | Range span segnale minimo in mA                           |  |
| Range massimo mA    | Range span segnale massimo in mA                          |  |

#### 7.7 Menu "Messa a punto"

Impostazione delle funzioni di messa a punto:

| SDC625 - [Tune]                                                                     | <u>t</u> elp                                                                                                    |           | -D×<br>-8×                                                                                                    |
|-------------------------------------------------------------------------------------|----------------------------------------------------------------------------------------------------|-----------|----------------------------------------------------------------------------------------------------|
| Amain     SP500     Device Info     ManOp     Set     ManOp     Set     Diagnostics | Item         Deadband (%)         Shut Off Min (%)         Shut Off Max (%)         Transfer function         Time Up (secs)         Time Down (secs)         Travel Switch 1 (%)         Travel Switch 2 (%) |           | Value         Units           0.50         3.00           3.00         1.00           1.00         0.00           0.00         0.00 |
| SDC-625 (0xca) Dev Rev 00.0                                                         | 0                                                                                                    | HART Beat |                                                                                                    |

Fig. 14

| Variabile                   | Descrizione                                               |
|-----------------------------|-----------------------------------------------------------|
| Banda morta (%)             | Banda morta (%)                                           |
| Chiusura min (%)            | Corsa minima chiusura valvola                             |
| Chiusura max (%)            | Corsa massima chiusura valvola                            |
| Funzione trasferimento      | Caratterizzazione della valvola (LINEARE, UGUALE, RAPIDA) |
| Aumenta tempo (sec)         | Imposta l'opzione della percentuale di corsa visualizzata |
| Diminuisci tempo (sec)      | Rallentamento azione di chiusura della valvola            |
| Interruttore di corsa 1 (%) | Valore di soglia per TS1                                  |
| Interruttore di corsa 2 (%) | Valore di soglia per TS2                                  |

### 7.8 Menu "Diagnostica"

Funzioni di diagnostica:

| Socoro [bindinostics]                                    |                                                        |                                            |
|----------------------------------------------------------|--------------------------------------------------------|--------------------------------------------|
| Device View Window !                                     | telp                                                   |                                            |
| D. 20 3 4 2                                              | 🖻 🔂 🔊                                                  |                                            |
| 🖃 🧰 Main                                                 | Item                                                   | Value Units                                |
| SP500     Device Info     Onitor     Set     Diagnostics | 9 Strokes<br>Run time (hrs)<br>9 Reset Hours & Strokes | 24647.00<br>96.00                          |
| SDC-625 (0xca) Dev Rev 00.0                              | Fig.                                                   | HART Beat                                  |
| /ariabile                                                |                                                        | Descrizione                                |
| Corse                                                    | Ν                                                      | Numero di corse durante il funzionamento   |
| empo di operatività                                      | Т                                                      | ēmpo di funzionamento                      |
|                                                          | -                                                      | Reimposta "Corse" e "Tempo di operatività" |

# Gestra

Rappresentanze in tutto il mondo: www.gestra.com

### **GESTRA AG**

Münchener Straße 77 28215 Brema Germania Telefono +49 421 3503-0 Telefax +49 421 3503-393 E-mail info@it.gestra.com Sito web www.gestra.com